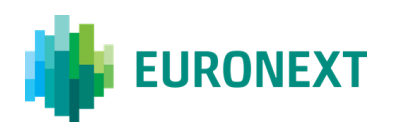

## TCS USER GUIDE: MIGRATION TO TOTP SOLUTION

CONTENTS:

| 1. | HOW TO SET UP THE TOTP (TIME BASED ONE-TIME PASSWORD) SOLUTION ON A DEVICE | . 2 |
|----|----------------------------------------------------------------------------|-----|
| 2. | MIGRATION STEPS IN EUA OR PROD                                             | . 5 |
| 3. | HOW TO CHANGE THE 2FA (TWO-FACTOR AUTHENTICATOR) METHOD                    | 13  |
| 4. | SUMMARY OF STEPS                                                           | 14  |

#### CONTACT

For any queries, contact **Euronext Customer Access Services** Euronext Market Services | Membership & Customer Connectivity Tel: +33 1 8514 8589 | Email: cas@euronext.com

This document is for information purposes only and is not a recommendation to engage in investment activities. This publication is provided "as is" without representation or warranty of any kind. Whilst all reasonable care has been taken to ensure the accuracy of the content, Euronext does not guarantee its accuracy or completeness. Euronext will not be held liable for any loss or damages of any nature ensuing from using, trusting or acting on information provided. No information set out or referred to in this document shall form the basis of any contract. The creation of rights and obligations in respect of financial products that are traded on the exchanges operated by Euronext's subsidiaries shall depend solely on the applicable rules of the market operator. All proprietary rights and interest in or connected with this document shall vest in Euronext. No part of it may be redistributed or reproduced in any form without the prior written permission of Euronext.

Euronext refers to Euronext N.V. and its affiliates. Information regarding trademarks and intellectual property rights of Euronext is located at www.euronext.com/terms-use.

© 2021, Euronext N.V. - All rights reserved.

## THIRD PARTIES PROVIDERS AND EDITORS' AUTHENTICATOR SOLUTIONS

The Client acknowledges and agrees to ensure the suitability for any security concerns or issues (such as those related to its IT environment and personal data) of the authentication solution it selects from all authentication solutions provided by third party providers or vendors.

Without prejudice to what precedes, EURONEXT recommends the use of Microsoft Authenticator to access to the authorized EURONEXT tools. Clients accept to comply with third parties' providers authenticators and editors' terms and conditions. Those terms and conditions shall be enforceable towards Clients who remain solely responsible of the choice of its authenticator solution. In no case Euronext shall be liable for any breach, claim and damage attributable to the authenticator solution selected by the Client.

## **1.** HOW TO SET UP THE TOTP (TIME BASED ONE-TIME PASSWORD) SOLUTION ON A DEVICE

Clients are advised to install the TOTP applications on their mobile phones. Please find below the user guide on how to do this.

#### A) USER GUIDE MICROSOFT AUTHENTICATOR APP

> Install the Microsoft Authenticator app for <u>iOS</u> or <u>Android</u> On your mobile device, open the Microsoft Authenticator app

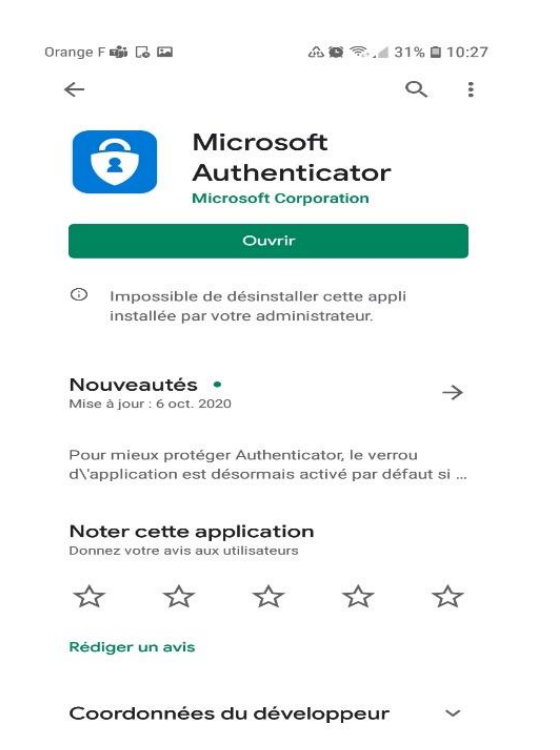

- > Tap the Add icon 🕂 or Add an Account option
- Select your desired account type. If prompted, select Scan QR code

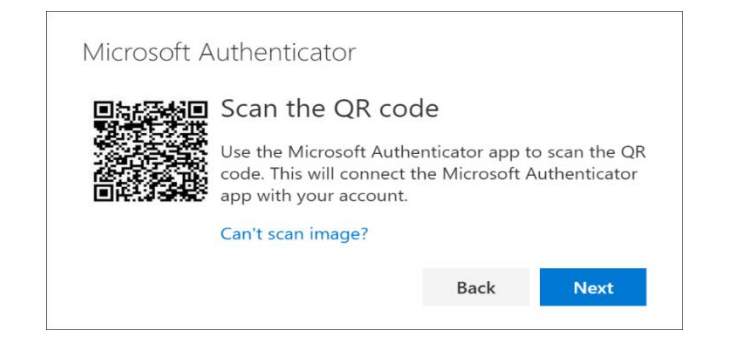

- Select **Next** on the **Scan the QR code** page on your computer
- > A notification is sent to the Microsoft Authenticator app on your mobile device, to test your account.

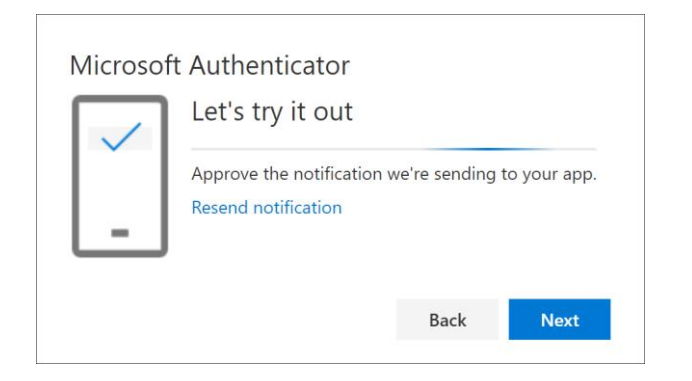

> Approve the notification in the Microsoft Authenticator app, and then select **Next**.

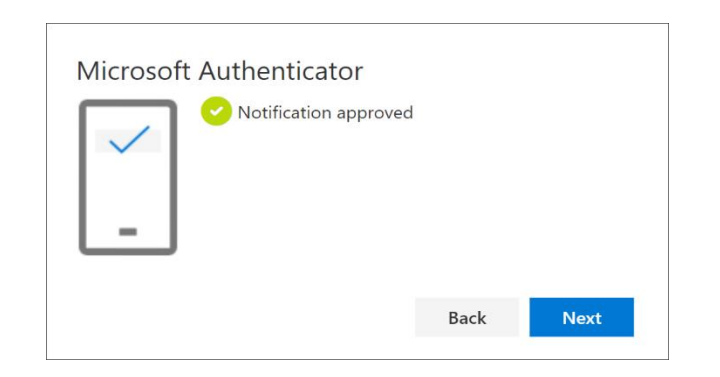

Your security info is updated to use the Microsoft Authenticator app by default to verify your identity when using two-step verification or password reset.

## 2. MIGRATION STEPS IN EUA OR PROD

The term 'User' in the document refers to an external client at Euronext using the web service to access the TCS application.

Before migrating to the TOTP solution, clients must first test it on the EUA platform. The steps are the same for EUA and Production environments, with the exception of the log-on step.

## **2.1 LOG-ON TO TCS**

## For EUA <u>https://tcs-h.euronext.com</u>

✤ For users having RSA SecurID<sup>®</sup> card set up for EUA:

Authentication by usual User ID + code from RSA SecurID<sup>®</sup> card OR complex generic one-time password sent to user via email

For users without RSA SecurID<sup>®</sup> card set up for EUA:
 Authentication by usual User ID + complex generic one-time password sent to user via email

### For PROD <u>https://tcs-p.euronext.com</u>

• Authentication by usual User ID + RSA Soft/Hard token

| B |
|---|
|   |
|   |
|   |
|   |

### 2.2 SET A NEW PASSWORD

- + A new window allowing user password reset will appear (this password will be needed for all future connections).
- Password should be at least 8 characters length, contain at least 1 Upper case, 1 lower case, 1 digits and 1 special char #\$&()+-.,/;<=>@[]^\_{}?!%

| EURONEXT                            | EURONEXT N.V.                          |  |
|-------------------------------------|----------------------------------------|--|
| A2F Configuration > Change password | login    0000121      current_password |  |

#### 2.3 CHOOSE 2FA METHOD: TOTP OR RSA\*

+ The user can choose between TOTP and RSA methods.

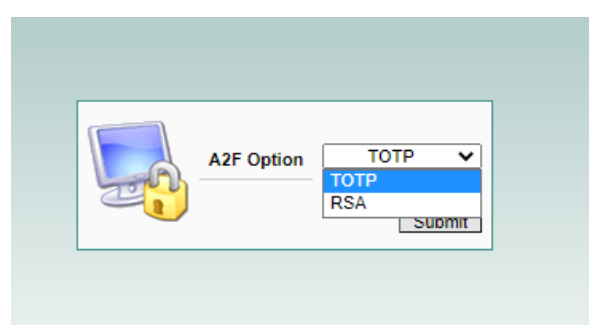

\*As a reminder, there is a charge for the RSA SecurID<sup>®</sup> card/Soft service: €200 for each additional user if the member has more than two users.

#### 2.4 IF TOTP SOLUTION CHOSEN FOR EUA AND PROD

Note: users first need to install the TOTP application on their devices (mobile telephones or computers). Please refer to section 1 of this document 'How to set up the TOTP Solution on devices'.

+ A QR Code will be generated with an additional Alphanumeric Code

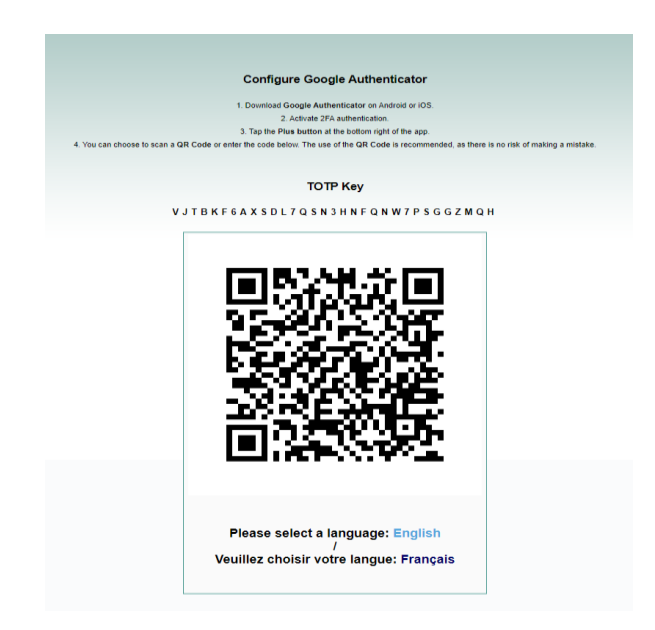

+ If using a mobile phone, scan the QR Code with your Microsoft Authenticator application

### <u>Scan</u>:

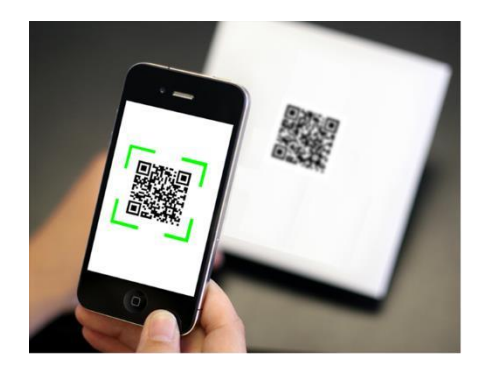

+ If using a computer, copy and paste the Alphanumeric Code via the TOTP application to activate the TOTP code

## Copy/Paste Alphanumeric QR code:

TOTP Key

## V J T B K F 6 A X S D L 7 Q S N 3 H N F Q N W 7 P S G G Z M Q H

+ The code will be generated in your TOTP application (Microsoft Authenticator) and updated every 30 seconds. This code will be used to log in to the TCS Web GUI.

After the password has been reset and QR code scanned please select a language, the user will be automatically re-directed to the TCS application GUI log-in screen.

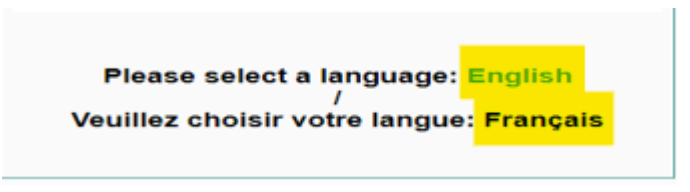

+ Users must log in with their **User ID** + **Password** (new reset password)

| User ID USER<br>Password LOGIN |
|--------------------------------|
|--------------------------------|

Code (code from their TOTP application = 6 digits)

| R\$4/TOTP secret code |        |
|-----------------------|--------|
|                       | Submit |

+ For all future connections, users must log in with their **User ID** + **Password** + **Code** (code from TOTP application = 6 digits).

#### 2.5 IF RSA SOLUTION CHOSEN FOR EUA AND PROD

(Note that this will be a temporary solution until the RSA token expires)

- Clients will be able to connect to TCS Web Services with their RSA SecurID<sup>®</sup> card until its expiry. For Your Information, after the card has expired, the user will not have access to TCS Web Services therefore CAS <u>cas@euronext.com</u> team will need to reset their 2FA solution in order for the user to choose the TOTP solution
- ★ A new window allowing the user to reset their password will appear (this password will be used for all future connections).

Password should be at least 8 characters length, contain at least 1 Upper case, 1 lower case, 1 digits and 1 special char #\$&()+-.,/;<=>@[]^\_{}?!%

| EURONEXT                            | EURONEXT N.V.                       |          |
|-------------------------------------|-------------------------------------|----------|
| A2F Configuration > Change password | login  00000121    current_password | <u>a</u> |

+ After the password change , please select a language , the user will be automatically re-directed to the TCS application GUI log-in screen.

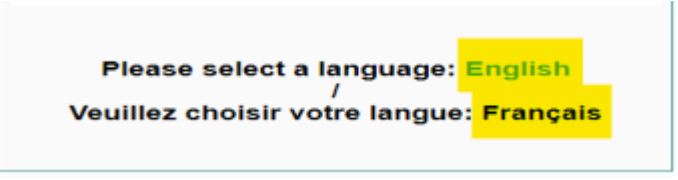

+ Users must log in with their **User ID** + **Password** (new reset password)

| User ID  | USER |
|----------|------|
| Password |      |

+ **Code** (12 digit code = PIN + RSA SecurID<sup>®</sup> card code

| RSA/TOTP secret code |        |
|----------------------|--------|
|                      | Submit |

# **3.** HOW TO CHANGE THE 2FA (TWO-FACTOR AUTHENTICATOR) METHOD

- When the user decides to reset their 2FA (Two Factor Authenticator), they must contact By Phone Euronext Customer Access Services and provide their Identifier code on 12 digits
- + CAS <u>cas@euronext.com</u>, +33 1 85 14 85 89.

#### **STEPS FOR ACCESS IN EUA**

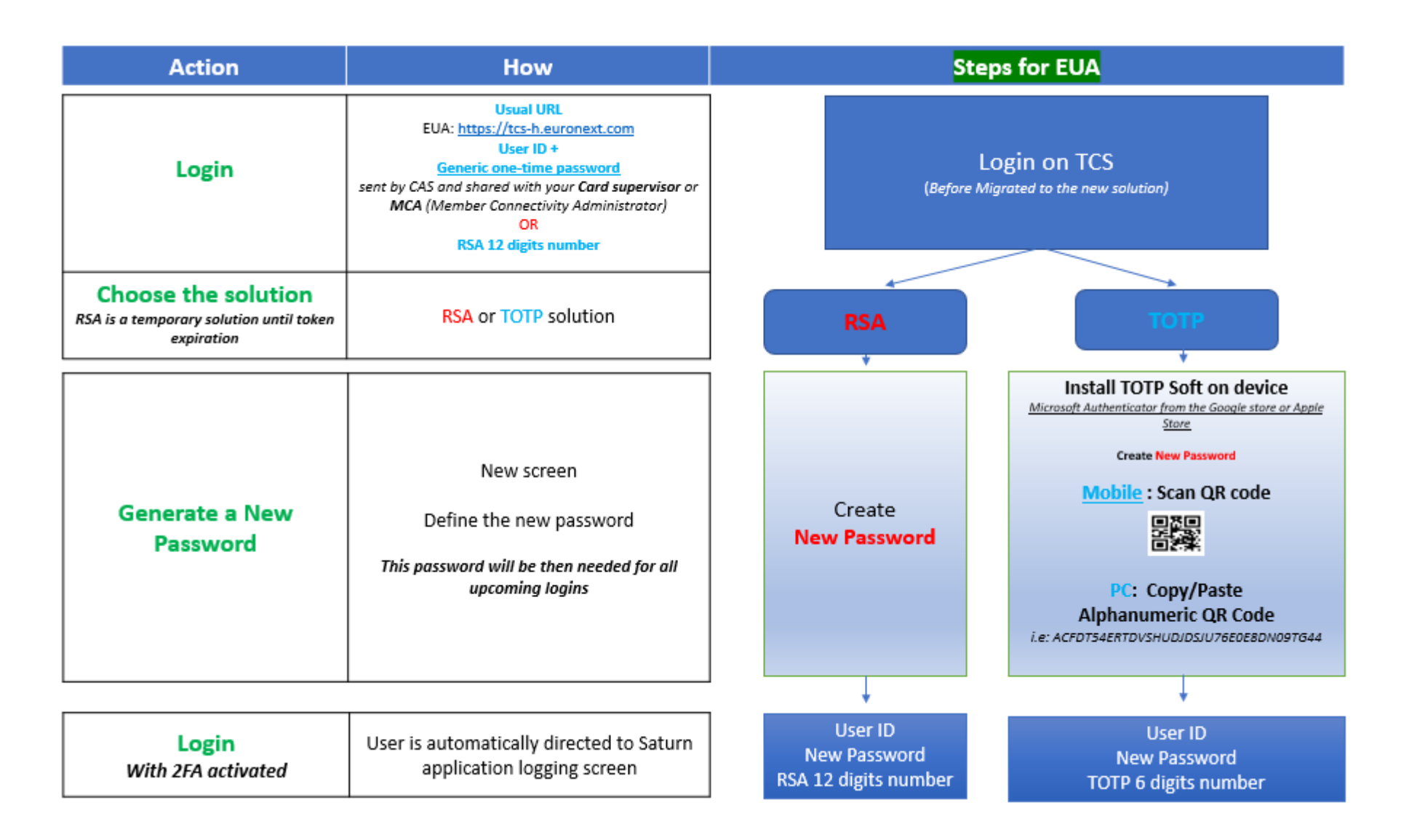

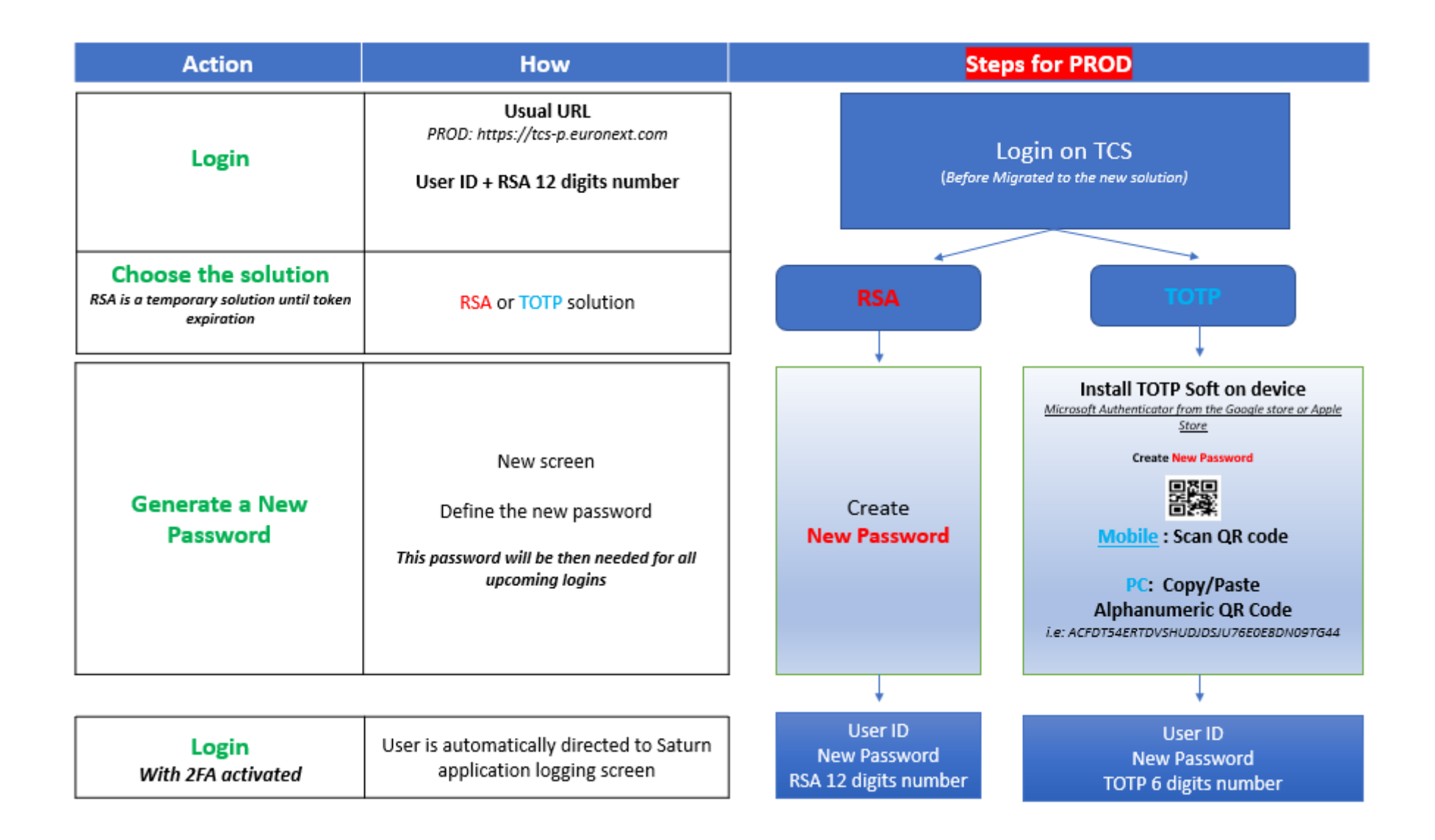